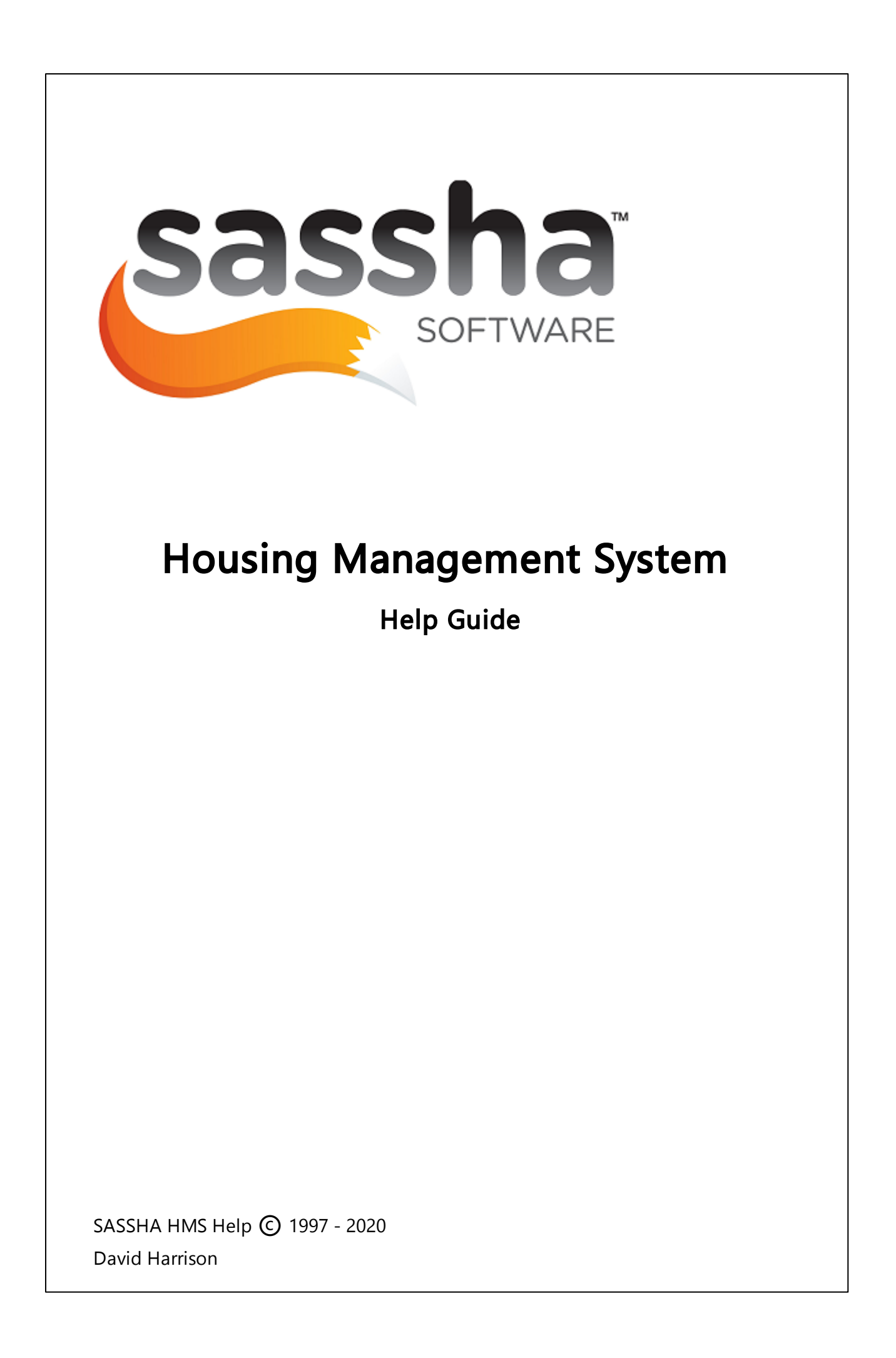

## 1 SCREEN SIZE ADJUSTMENT - RDP CONNECTION

## DETAILS

You are unable to maximize the window of the session to full-screen.

## **OPERATION**

To resolve this issue, change the display setting in Remote Desktop Connection to fullscreen.

To do this, follow these steps:

- 1. Open your RDP link
- 2. In the Remote Desktop Connection dialog box, click **Options**.

| 퉣 Remote D                               | esktop Connection                                             | _       |    | ×        |
|------------------------------------------|---------------------------------------------------------------|---------|----|----------|
|                                          | Remote Desktop<br><b>Connection</b>                           |         |    |          |
| Computer:<br>Usemame:<br>You will be ask | sassha<br>None specified<br>.ed for credentials when you conr | v       | ]  |          |
| Show Opt                                 | tions                                                         | Connect | He | elp<br>- |

3. Click the Display tab.

3

| 💀 Remote Desktop Connection                                                       | -              |               | $\times$ |
|-----------------------------------------------------------------------------------|----------------|---------------|----------|
| Remote Desktop                                                                    |                |               |          |
| General Display Local Resources Experience                                        | Advanced       |               |          |
| Display configuration                                                             |                |               |          |
| Choose the size of your remote deskto<br>way to the right to use the full screen. | p. Drag the sl | lider all the | •        |
| Small La                                                                          | rge            |               |          |
| Full Screen                                                                       |                |               |          |
| Use all my monitors for the remote s                                              | ession         |               |          |
| Colours                                                                           |                |               |          |
| Choose the colour depth of the remote                                             | session.       |               |          |
| Highest Quality (32 bit) 🗸 🗸                                                      |                |               |          |
| Display the connection bar when I use the full so                                 | reen           |               |          |
|                                                                                   |                |               |          |
| Hide Options                                                                      | Connect        | Hel           | p        |
|                                                                                   |                |               |          |

**4.** Move the Display configuration slider to Large (Full Screen), and then connect to the remote computer.